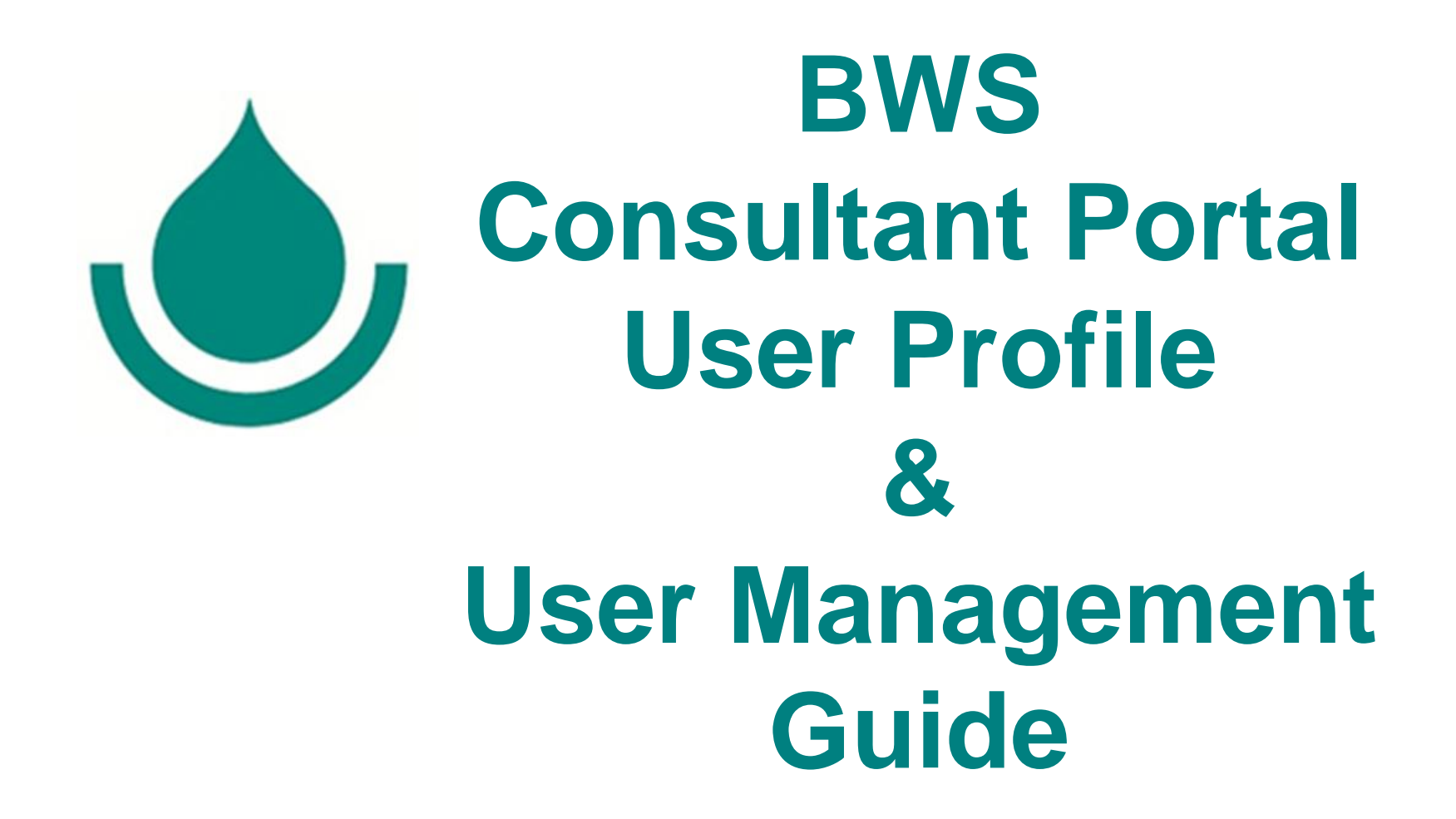

# **User Profile Setting and User Management**

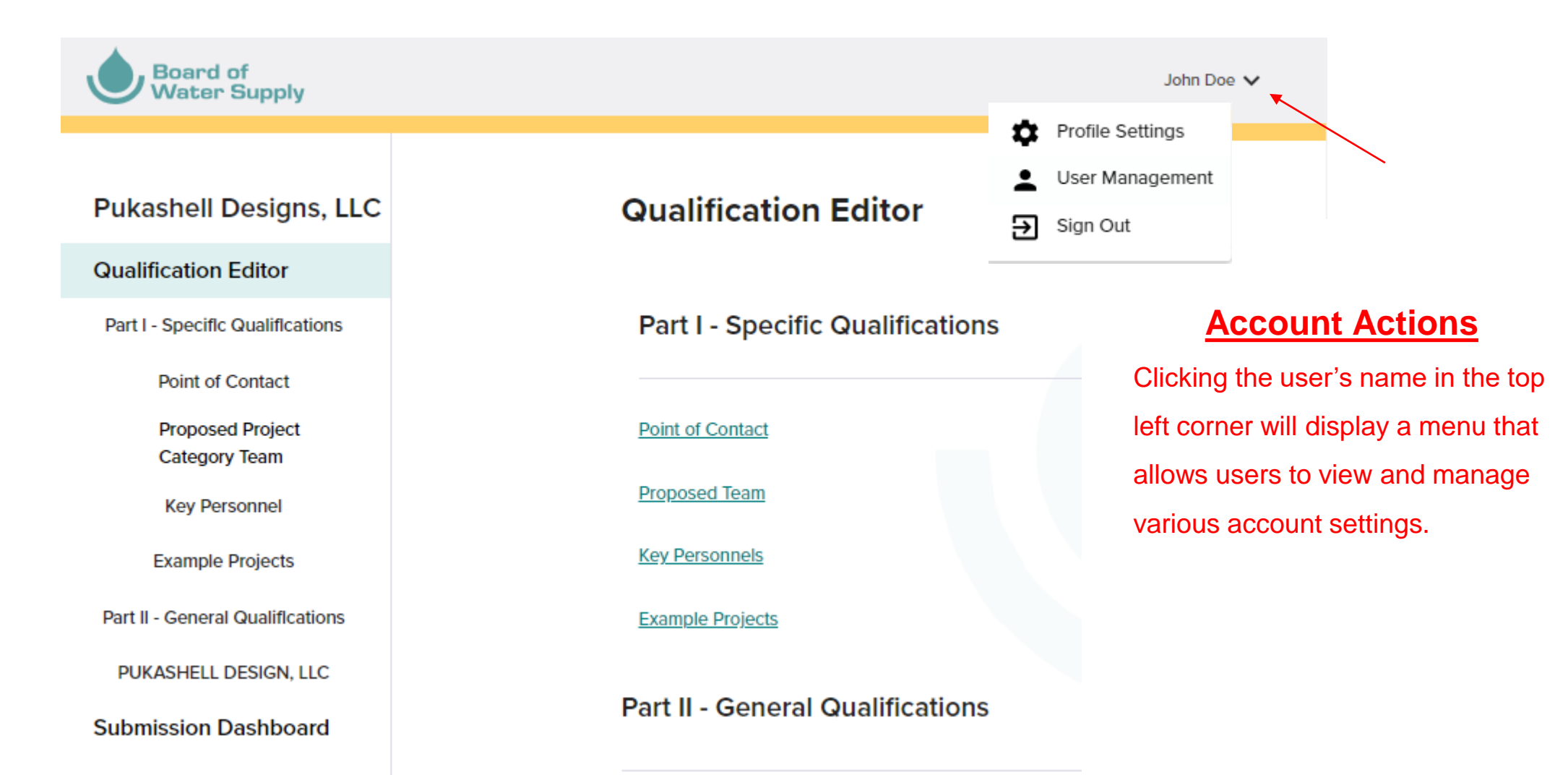

# **Profile Settings**

Profile Settings User Management All users have the following options to edit/modify their profile settings: Personal Information Users <u>may not</u>edit: First Name John Name Password \*\*\*\*\*\*\*\*\* Contact Information Email • Phone Number Ĩ 8087485000 Email fn\_procurement@hbws.org

Delete Account

• Delete their account

The account will no longer be available and associated with the company account

Last Name

Doe

Delete Account

Users **may** edit:

Password

Note: Passwords must be at least 8 characters in

length & include at least 1

Phone number

special character

•

### **User Management** Profile Settings User Management <u>All users may invite other users to create a login</u> + Invite User to the company account. Click "Invite User" • Complete the pop-up box. ٠ Name Email Role fn\_procurement@hbws.org John Doe Company Admin A pop-up window will appear to confirmation that the invitation has been sent. Invite User Enter a valid email for the individual who you want to invite to create a login to the company account. Success An invitation has been sent to Jane.doe@email.com Email Close Invite Cancel

#### BWS User Profile & User Management Guide 6/2021

| Profile Settings | User Management         |               |               |                                   |
|------------------|-------------------------|---------------|---------------|-----------------------------------|
| + Invite User    |                         |               |               | All users may resend an           |
| Name             | Email                   | Role          |               | invitation to create a user login |
| John Doe         | fn_procurement@hbws.org | Company Admin |               |                                   |
| PENDING USER     | Jane.doe@email.com      | Employee      | Resend Invite |                                   |

## **User Management**

# <u>**Only**</u> users with a **Company Admin** user role may perform the following actions:

- Remove other user login accounts.
- Modify other users' role.

Profile Settings

+ Invite User

Name

John Doe

Jane Doe

Note: As a security precaution, a Company Admin user does not have the ability to delete or modify their own user role.

User Management

Email

|             | Profile Settings | User Managemen       |                                                                                                    |                                                                                                    |  |  |
|-------------|------------------|----------------------|----------------------------------------------------------------------------------------------------|----------------------------------------------------------------------------------------------------|--|--|
| er          | + Invite User    |                      |                                                                                                    |                                                                                                    |  |  |
| S           | Name             | Email                | Role                                                                                                    |                                                                                                    |  |  |
|             | John Doe         | fn_procurement@hbws. | org Company Admin                                                                                                    | D <sup>a</sup>                                                                                                    |  |  |
|             | Jane Doe         | Jane.doe@email.com   | Employee                                                                                                    | <b>D</b>                                                                                                    |  |  |
|             |                  |                      | To remove a user's login, click<br>icon. Removing a user's login<br>the user's access to the comp<br>from the email associated with<br><u>does not</u> remove information<br>has inputted into the Portal. | To remove a user's login, click the trash<br>icon. Removing a user's login only removes<br>the user's access to the company account<br>from the email associated with the login. It<br><u>does not</u> remove information that the user<br>has inputted into the Portal. |  |  |
| Role        |                  |                      |                                                                                                    |                                                                                                    |  |  |
| Company Adm | nin              |                      | To modify a user's Role, click select the applicable Role and                                                                                                    | the pencil and<br>d click "Save".                                                                                                    |  |  |
| e 🗸         |                  | Save <u>Ca</u>       | incel                                                                                                    |                                                                                                    |  |  |

## Company A BWS User Profile & User Management Guide 6/2021

Jane.doe@email.com

fn\_procurement@hbws.org

com

Employee